# myRoom **plus**

### **Out-of-Box Functionality Guide**

The myRoom plus guestroom control unit, GCU-HOSP, features out-of-box functionality that provides control of a myRoom plus system prior to system startup. This allows for system verification of QS Link devices prior to the Lutron field service startup visit. Performing this verification allows for quicker system startup and prevents back charges resulting from wiring issues that cause delays in the startup process. The Testing Procedure sheets that follow will guide you through verification of the wiring. This guide will also step through verification of load wiring. In order to perform this verification, it is required to have the latest Panel Schedule available to verify load wires are landed accordingly.

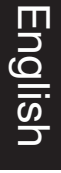

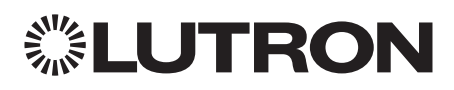

If you have any questions, Lutron Customer Assistance is ready to help 24 hours a day, 7 days a week. Call us at 1.844.LUTRON1 (USA/Canada) or +44.(0)20.7680.4481 (Europe) for immediate assistance.

For Installation Guides, Setup Tools, or more information concerning your system, please visit <u>www.lutron.com</u>

### Out-of-Box/Basic Operation

The basic out-of-box operation allows anyone using the room to turn the lights in the room on and off. Pressing any QS keypad or GRAFIK Eye button will cause the lights in the room to toggle on and off<sup>1</sup>. In addition, the LEDs on all keypads connected to the processor will flash for three (3) seconds indicating that the system is not programmed.

#### Shades and Contact Closure Verification Mode

Shade and contact closure verification mode is used to confirm the wiring of shades, contact closure outputs (CCOs) and contact closure inputs (CCIs). Before entering this mode, be sure your shades are properly installed, their movement is not obstructed and their limits are properly set. It is enabled by pressing and holding any keypad button<sup>2</sup> for five (5) seconds. After the five (5) second hold, the keypads will flash for three (3) seconds to indicate that shade and contact closure verification mode has been enabled. This mode is a manual sequence which allows all output devices to step through different states. The QSE-IO will step through closing each output independently. QS shades and third-party shades tied to LQSE-4M modules will open and close. In this mode, keypad LEDs will flash for five (5) seconds. Pressing and holding a button for five (5) seconds again will return the system to the basic out-of-box operation.

<sup>1</sup> Only lights connected to QS wired devices, such as MQSE- modules, will toggle on and off. RF dimmers will not be controlled.

<sup>2</sup> If the room does not contain a wired QS keypad, then the contractor will be required to temporarily wire one into the system for testing and troubleshooting purposes.

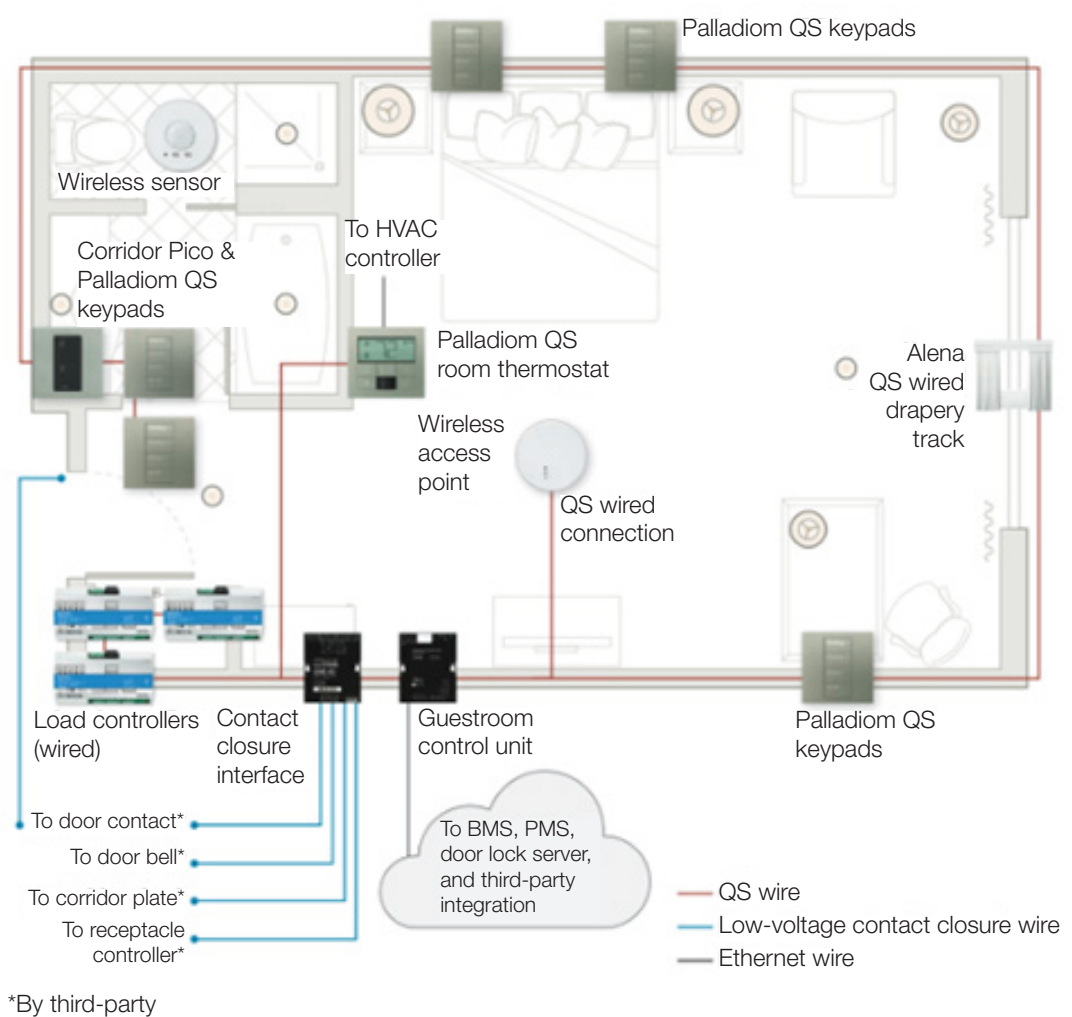

www.lutron.com/support

### Keypad Testing Procedure

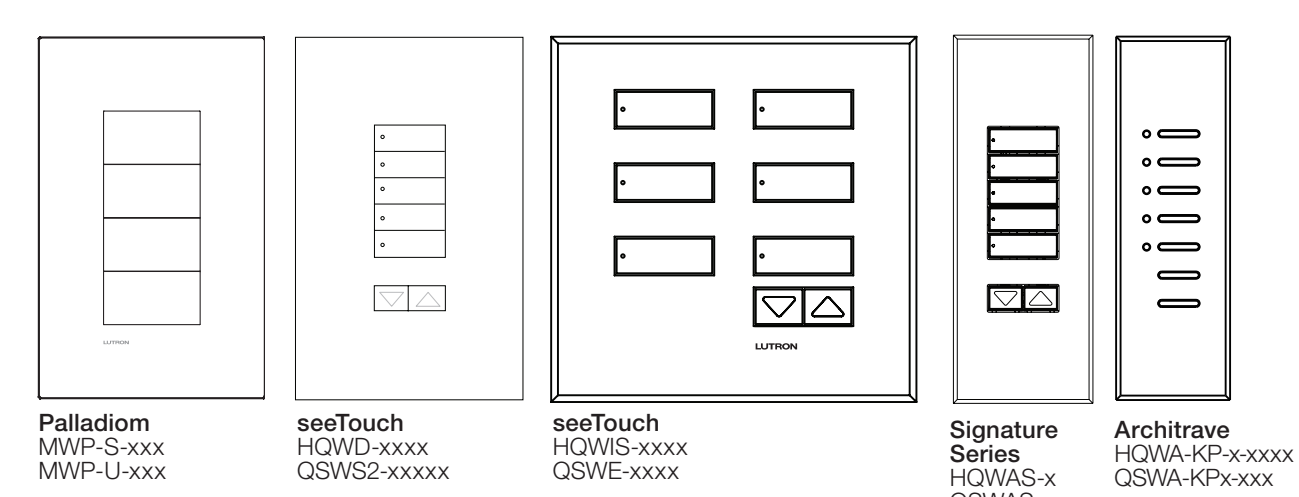

#### Verify Device Wiring

Step 1:

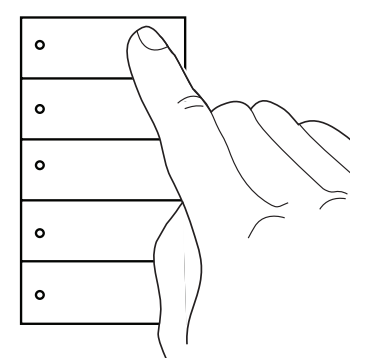

Press the top button on the keypad.

Step 2:

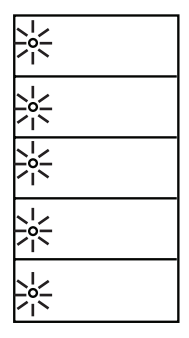

If the keypad is wired correctly, all keypad LEDs flash for three seconds.

QSWAS-x

### Phase Adaptive & Switching Module Testing Procedure

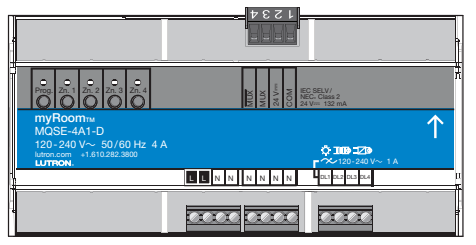

Phase Adaptive Module MQSE-xA1-D

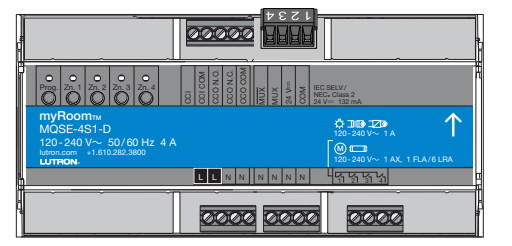

Switching Module MQSE-xS1-D

### Verify Device Load Wiring

**Note:** The load control modules must be installed in a panel covering the line voltage before following this procedure.

Step 1:

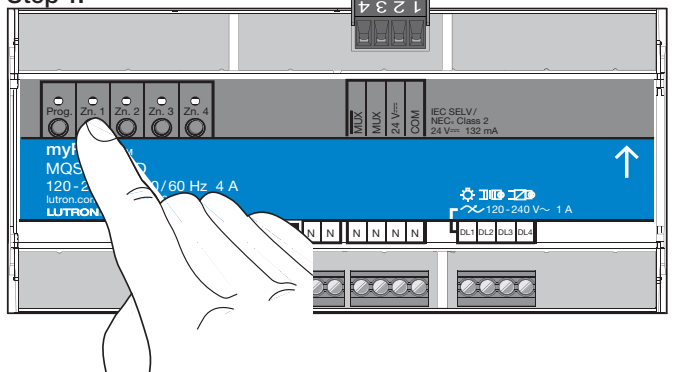

Press a zone button, i.e. Zn.1, on the module to toggle the zone. The LED on the module will come on when the light is on.

### Verify QS Link Wiring

#### Step 1:

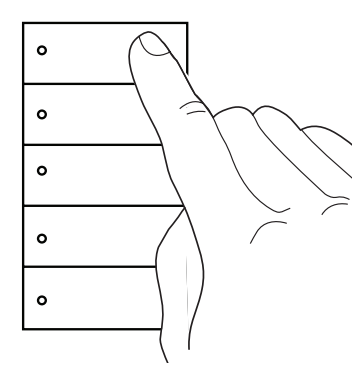

Press the top button on a QS keypad.

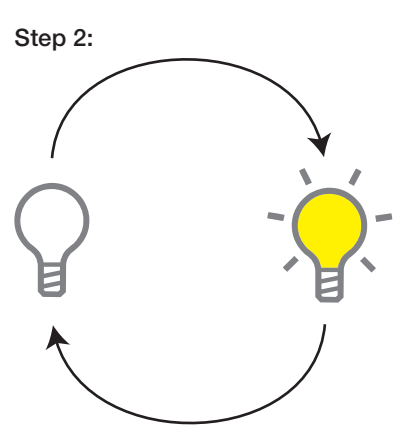

If the module is wired correctly, the correct light in the room will be toggled according to the Panel Schedule.

Step 2:

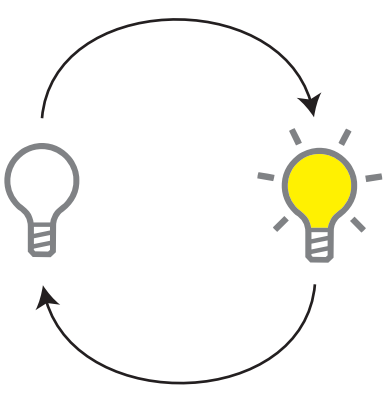

If the communication wiring is correct, all the lights connected to the module will toggle.

### Switching Module CCO/CCI Testing Procedure

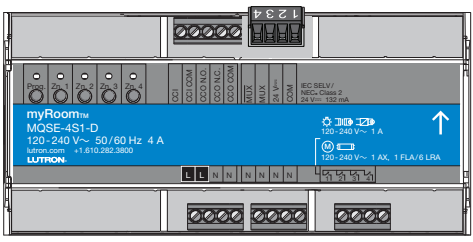

Switching Module MQSE-xS1-D

### Enable Shade and Contact Closure Verification Mode

Before entering this mode, be sure all your shades are properly installed, their movement is not obstructed and their limits are properly set.

Step 1:

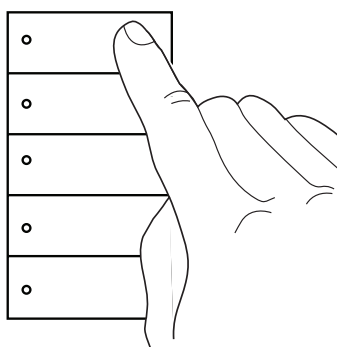

Press and hold the top button on a keypad.

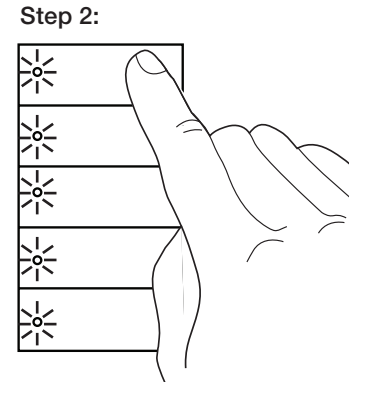

The LED will begin flashing for 3 seconds when you first press the button.

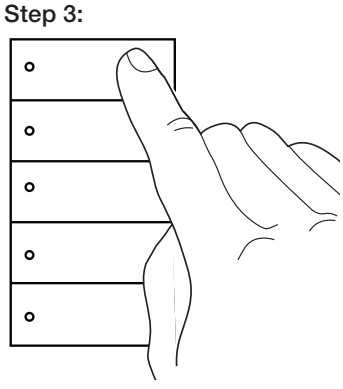

Continue to hold the button after the LEDs stop flashing.

Step 4:

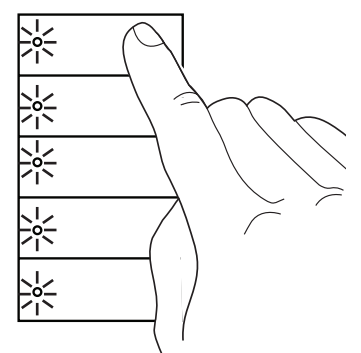

When the keypad LEDs begin flashing a second time, release the button.

#### Switching Module CCO/CCI Testing Procedure (con't)

#### Verify CCO Wiring

#### Step 1:

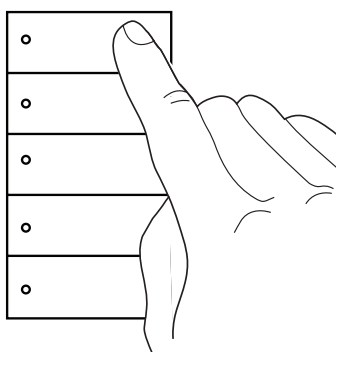

Press the top button on the keypad, as the lights in the room turn on and off, the CCO will do the same, see diagram to the right. Multiple button presses will be needed to turn the lights off.

#### Verify CCI Wiring

#### Step 1:

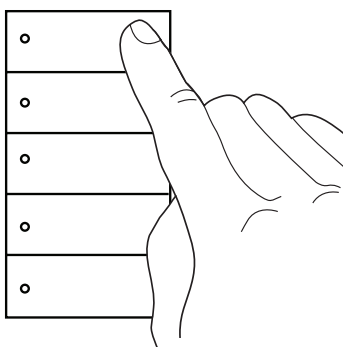

Press the top button on a keypad until the lights turn off.

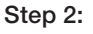

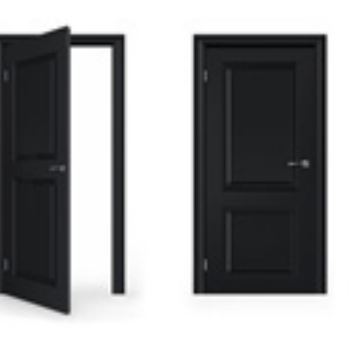

Perform the action that closes the CCI. For example, to test a door contact, open and close the door.

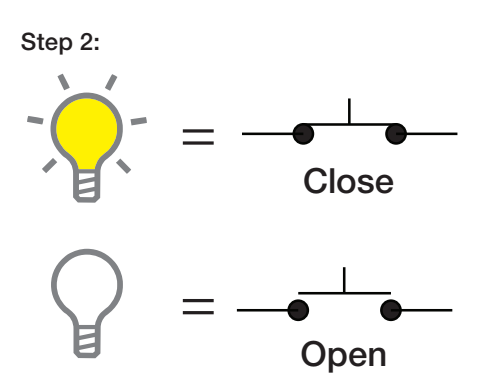

As long as the lights in the room are on, the normally open CCO will be closed. When the lights in the room are off, the normally open CCO will open. The normally closed output will be opposite of the normally open output.

#### Step 3:

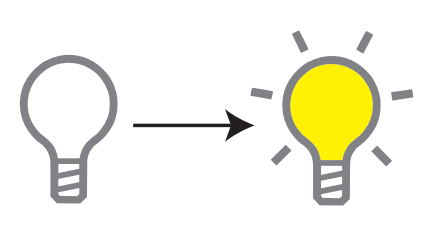

If the communication wiring is correct, the lights in the room will turn on.

### Disable Shade and Contact Closure Verification Mode

#### Step 1:

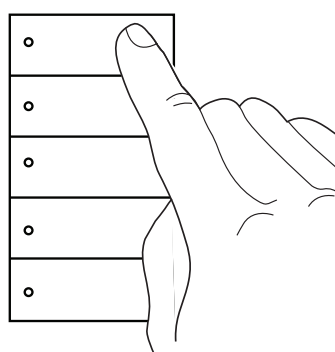

Press and hold the top button on a keypad.

#### Step 2:

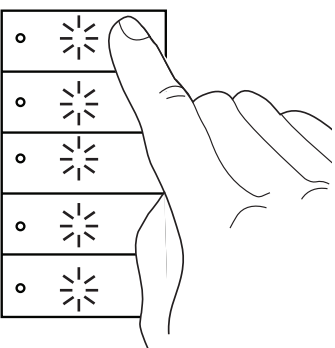

The LEDs will flash when you first press the button.

#### Step 3:

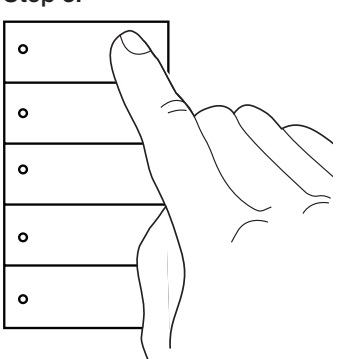

When the keypad LEDs stop flashing you may release the button.

#### ECO/DALI® Module Testing Procedure

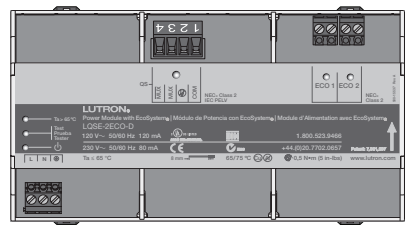

ECO/DALI<sub>®</sub> Module LQSE-2ECO-D and LQSE-2DAL-D

### Verify ECO/DALI® Loops

Note: The load control modules must be installed in a panel covering the line voltage before following this procedure.

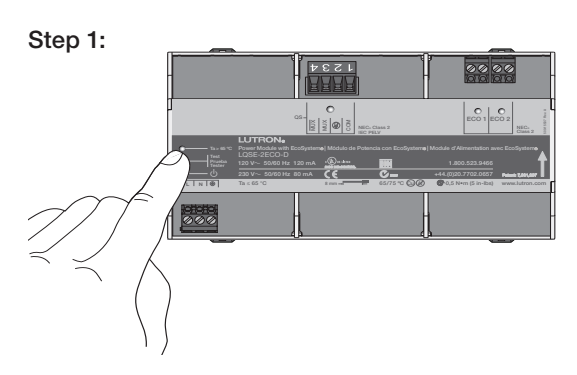

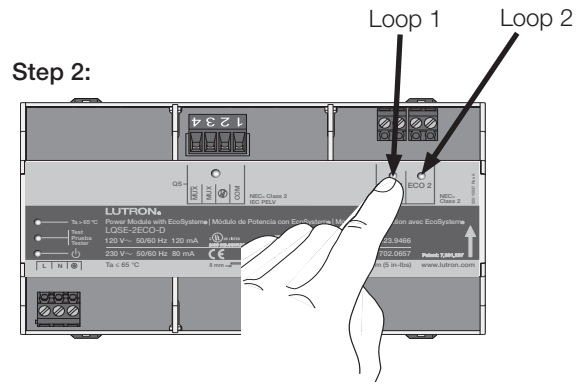

Press the loop 1 (ECO 1 or DALI 1) or loop 2 (ECO 2 or DALI 2) button.

Press and hold Test Button on EcoSystem or DALI® module until the test LED starts flashing.

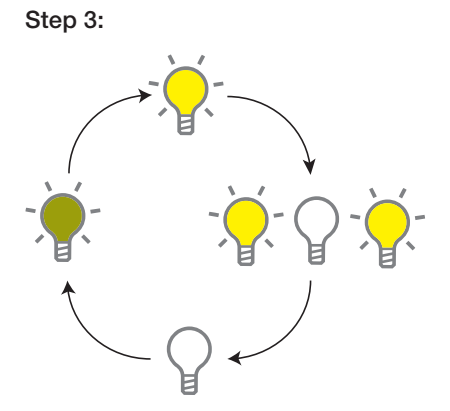

If the loop is correct, each button press cycles the lights connected to that loop between:

- Loop going to low-end
- Loop going to high-endLoop flash
- Loop going to off

Step 4:

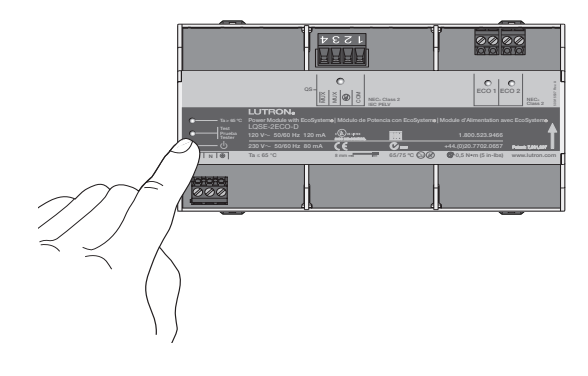

Press and hold Test Button on the Power Module until the test LED stops flashing to exit test mode.

### ECO/DALI® Module Testing Procedure (con't)

### Verify QS Link Wiring

Step 1:

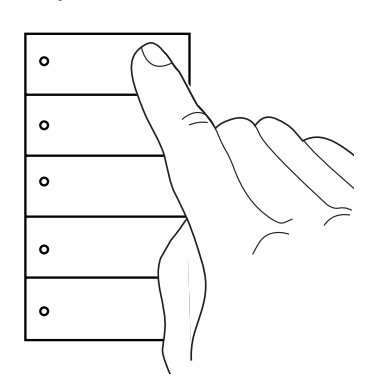

Press the top button on a keypad.

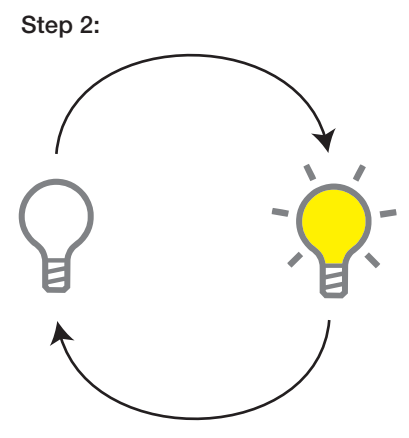

If the communication wiring is correct, all the lights connected to the module will toggle.

### GRAFIK Eye QS Testing Procedure

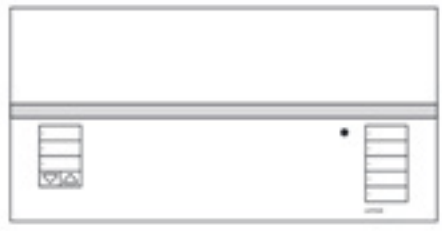

#### **GRAFIK Eye QS** QSGRx-xP

### Verify Device Zoning

Step 1:

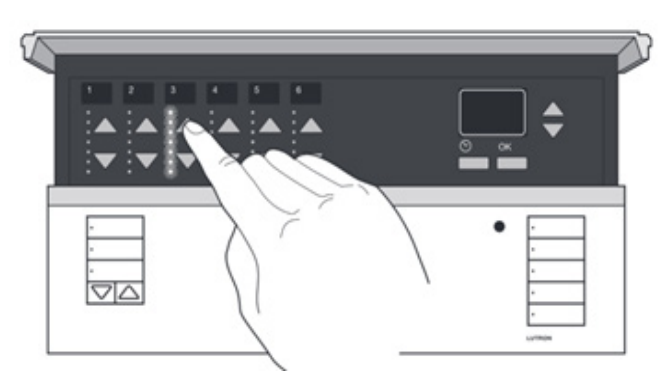

Press and hold the Raise/Lower buttons for each zone to raise/lower all lights in that zone.

### Verify Device Wiring

#### Step 1:

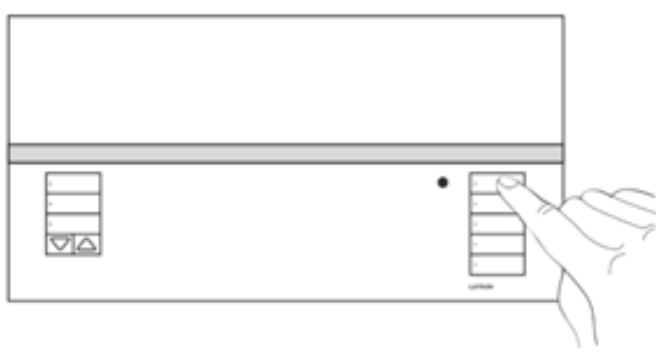

Press the top button on the lights column.

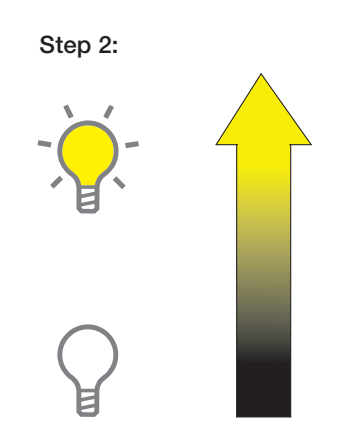

If the module is wired correctly, the correct light in the room will Raise/Lower according to the load schedule.

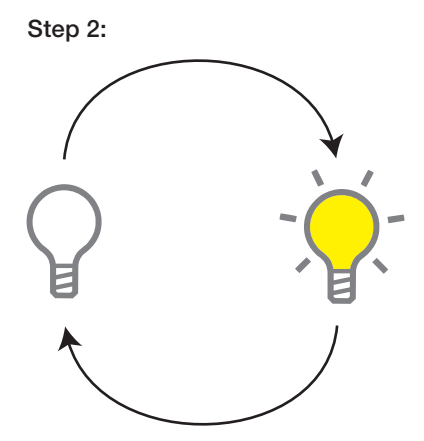

If the communication wiring is correct, all the lights connected to the module will toggle.

### **QSM** Testing Procedure

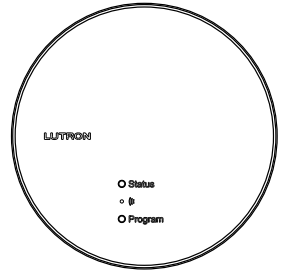

QS Sensor Module

#### Verify QS Link Wiring - Option 1

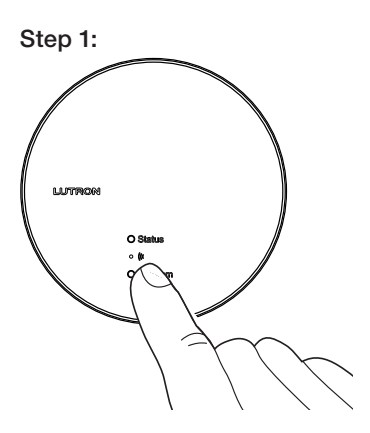

Press the "Program" button on the QSM.

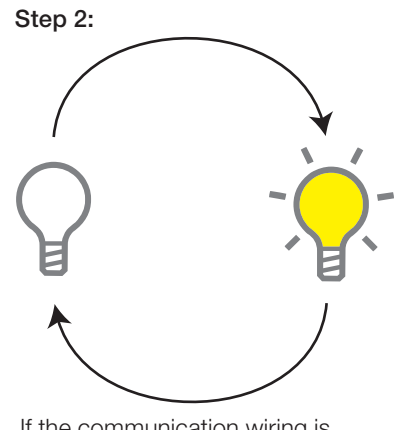

If the communication wiring is correct, the lights in the room will toggle.

#### Verify QS Link Wiring - Option 2

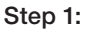

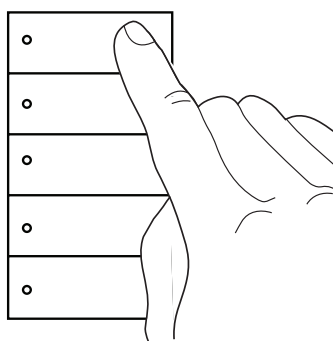

Press the top button on a keypad.

Step 2:

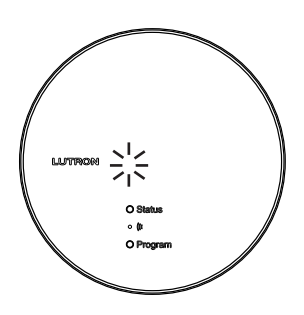

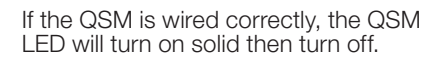

#### **QSE-IO** Testing Procedure

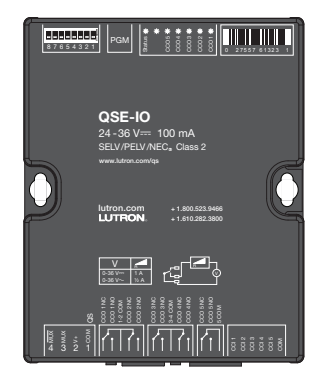

QSE-IO

Verify QS Link Wiring

Step 1:

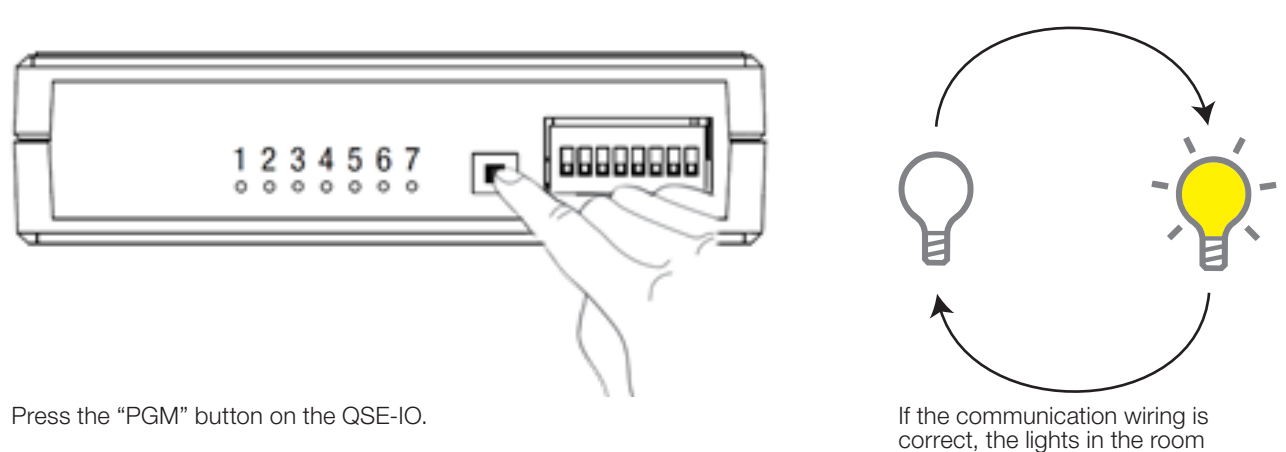

Verify Contact Closure Wiring (Enable Shade and Contact Closure Verification Mode)

Before entering this mode, be sure all the shades are properly installed, their movement is not obstructed and their limits are properly set.

#### Step 1:

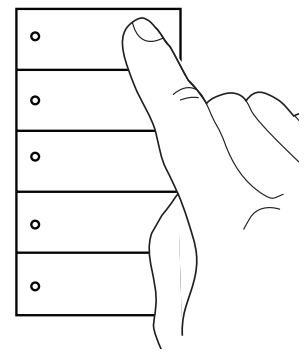

Press and hold the top button on a keypad.

※ ※ ※ ※ ※

Step 2:

The LEDs will begin flashing for 3 seconds.

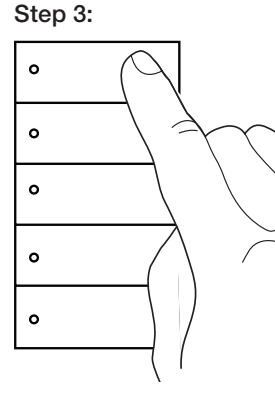

Step 2:

will toggle.

Continue to hold the button after the LEDs stop flashing.

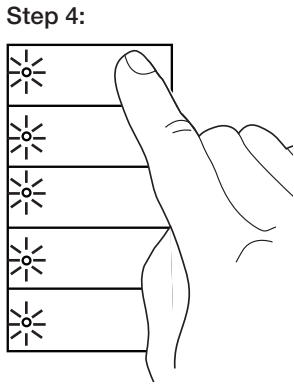

When the keypad LEDs begin flashing a second time, release the button.

#### QSE-IO Testing Procedure (con't)

### Verify CCO Wiring

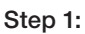

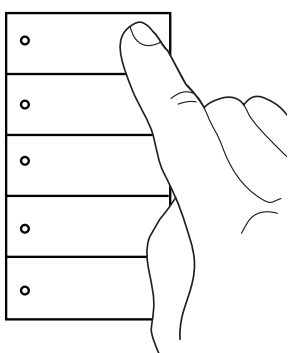

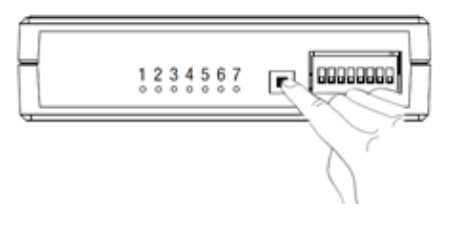

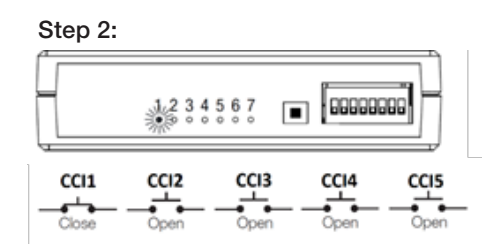

Press the top button on a keypad or the "PGM" button on the QSE-IO.

#### Verify CCI Wiring

#### Step 1:

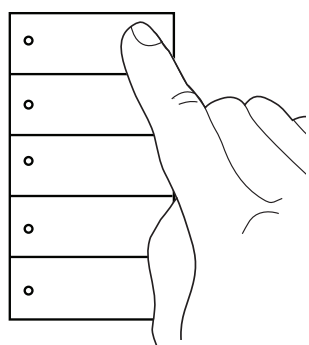

Press the top button on a keypad until the lights turn off.

#### Step 2:

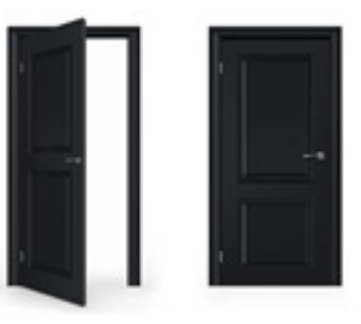

Perform the action that closes the CCI. For example, to test a door contact, open and close the door.

Each button pressed cycles the CCOs between:

- CCO1 Closed, all others Open

- CCO2 Closed, all others Open
  CCO3 Closed, all others Open
  CCO4 Closed, all others Open
  CCO5 Closed, all others Open

Step 3:

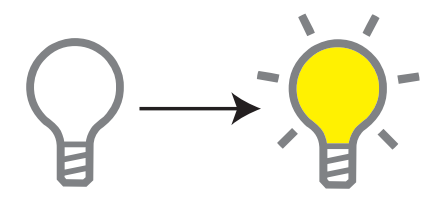

If the communication wiring is correct, the lights in the room will turn on.

### Disable Shade and Contact Closure Verification Mode

#### Step 1:

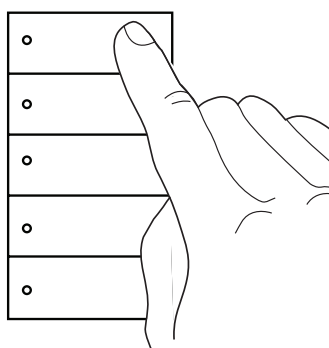

Press and hold the top button on a keypad.

#### Step 2:

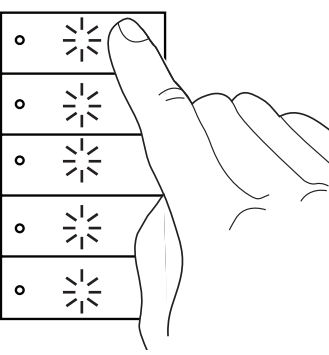

The LEDs will flash.

#### Step 3:

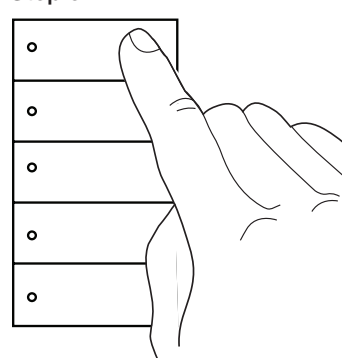

When the keypad LEDs stop flashing, release the button.

### Palladiom Thermostat Testing Procedure

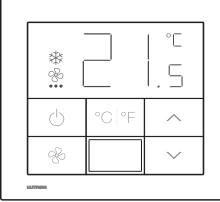

Palladiom Thermostat MWP-T-OHW-XXX-A

### Enable Shade and Contact Closure Verification Mode

Before entering this mode, be sure all the shades are properly installed, their movement is not obstructed and their limits are properly set.

#### Step 1:

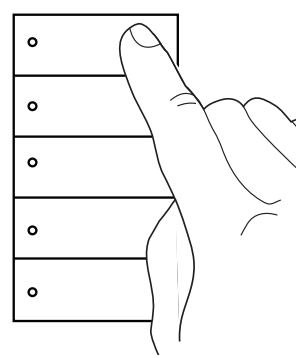

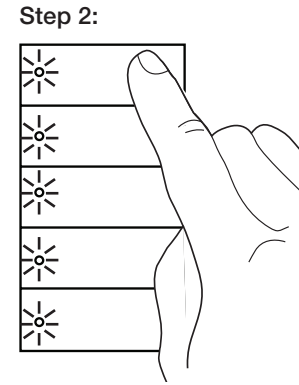

Press and hold the top button on a keypad.

The LEDs will begin flashing for 3 seconds.

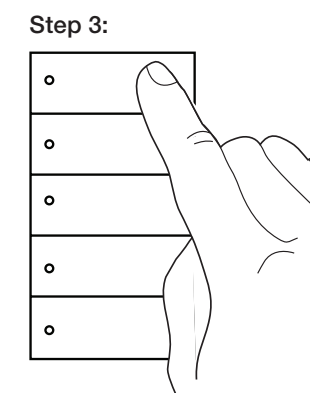

Continue to hold the button after the LEDs stop flashing.

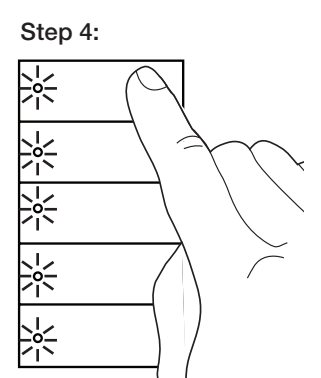

When the keypad LEDs begin flashing a second time, release the button.

### Verify QS Link Wiring

#### Step 1:

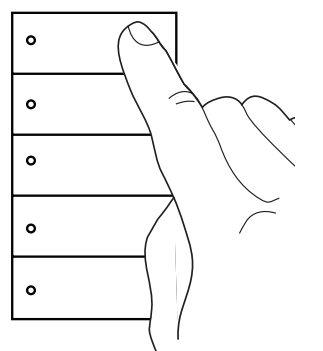

Press the top button on a keypad until the lights turn off.

#### Step 2:

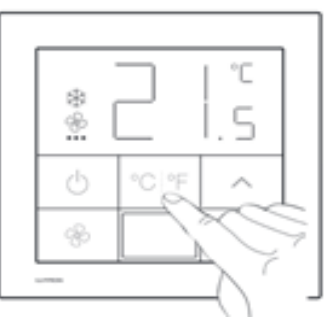

Press the °C/ °F button on the thermostat.

Step 3:

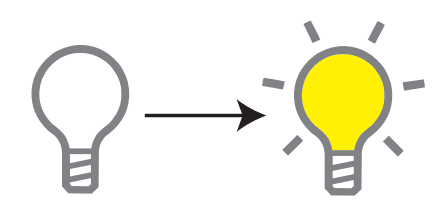

If the communication wiring is correct, the lights in the room will turn on.

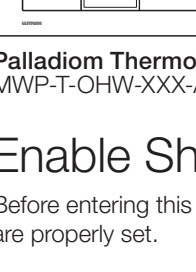

### Palladiom Thermostat Testing Procedure (con't)

Disable Shade and Contact Closure Verification Mode

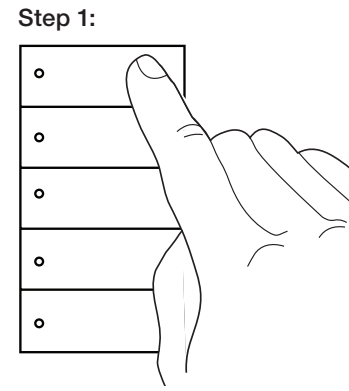

Press and hold the top button on a keypad.

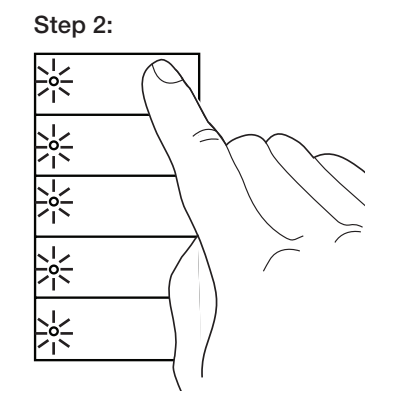

The LEDs will begin flashing.

Step 3:

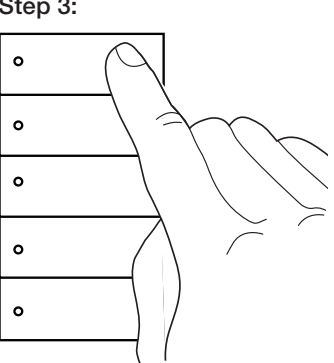

When the keypad LEDs stop flashing, release the button.

#### Lutron Shade/Drape Testing Procedure

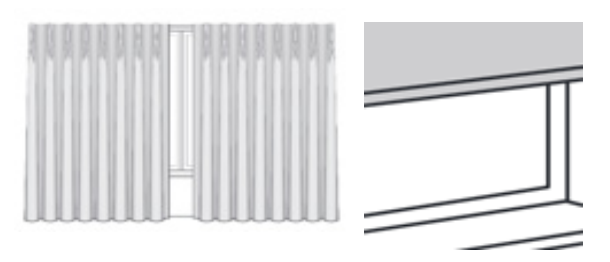

#### Verify Shade Operation

Before verifying shades, be sure your shades are properly installed and their movement is not obstructed.

Step 1:

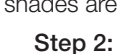

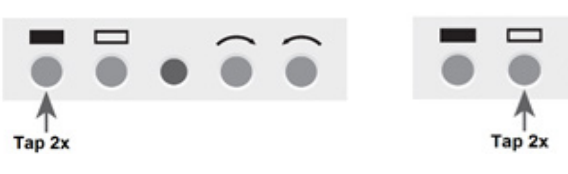

Tap the closed limit button twice and verify that the shade is sent to the closed limit.

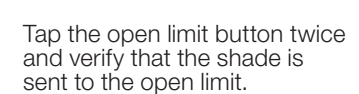

#### Enable Shade and Contact Closure Verification Mode

Before entering this mode, be sure all your shades are properly installed, their movement is not obstructed and their limits are properly set.

Step 1:

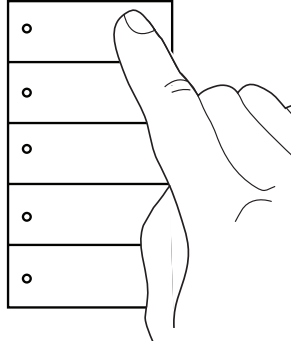

Press and hold the top button on a keypad.

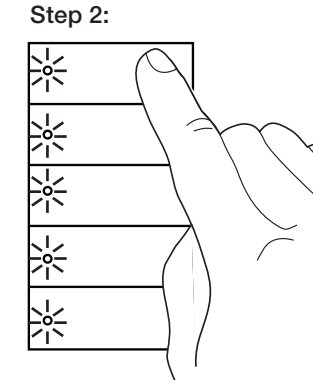

The LEDs will begin flashing for 3 seconds.

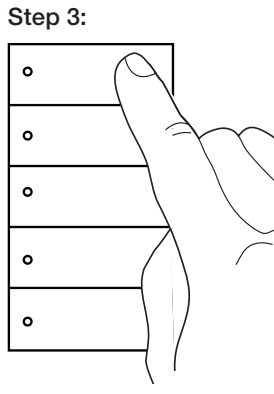

Continue to hold the button after the LEDs stop flashing.

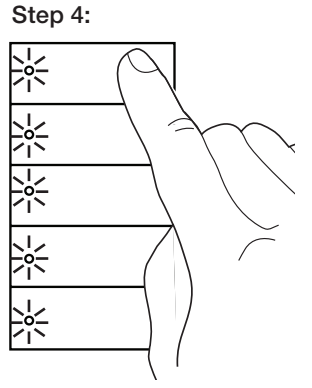

When the keypad LEDs begin flashing a second time, release the button.

#### Lutron Shade/Drape Testing Procedure (con't)

### Verify QS Link Wiring

Step 1:

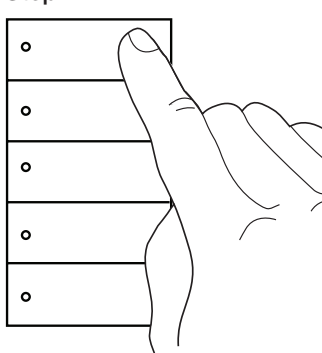

Press the top button on a keypad.

Step 2:

Each button pressed will cycle the shades between:

- Open
- 75%
  50%
  25%
- Closed

#### Disable Shade and Contact Closure Verification Mode

Step 1:

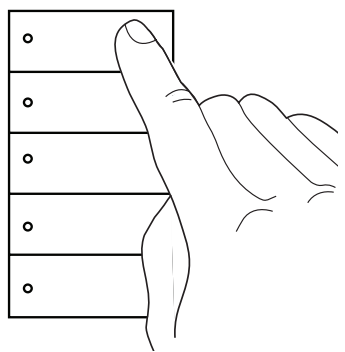

Press and hold the top button on a keypad.

#### Step 2:

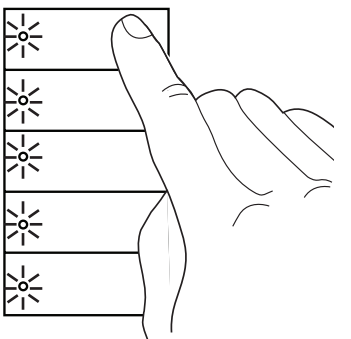

The LEDs will begin flashing.

Step 3:

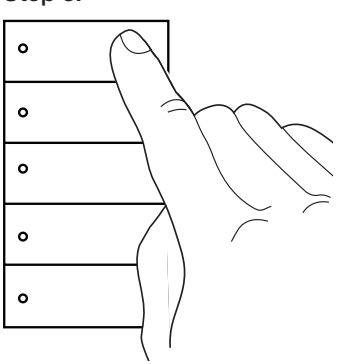

When the keypad LEDs stop flashing, release the button.

### AC Shade/Drape Testing Procedure

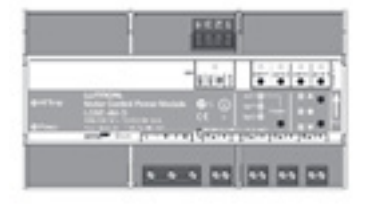

AC Motor Controller LQSE-4M-D

#### Verify Shade Operation

Note: Before verifying shades, be sure your shades are properly installed and their movement is not obstructed.

**Note:** The load control modules must be installed in a panel covering the line voltage before following this procedure.

Step 1:

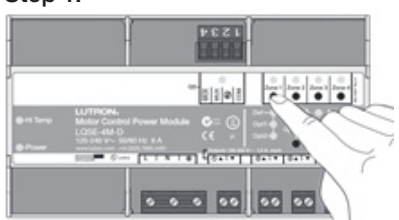

Press and a zone button on the AC motor controller to select a zone.

#### Step 2:

![](_page_17_Picture_11.jpeg)

Press the raise and lower buttons.

Step 3:

![](_page_17_Picture_14.jpeg)

If the shade wiring is correct, the shades will raise and lower as you press the raise/lower buttons.

### Enable Shade and Contact Closure Verification Mode

Before entering this mode, be sure all your shades are properly installed, their movement is not obstructed and their limits are properly set.

Step 1:

![](_page_17_Figure_19.jpeg)

Press and hold the top button on a keypad.

![](_page_17_Figure_21.jpeg)

The LEDs will begin flashing.

![](_page_17_Figure_23.jpeg)

Continue to hold the button after the LEDs stop flashing.

![](_page_17_Figure_25.jpeg)

When the keypad LEDs begin flashing a second time, release the button.

#### AC Shade/Drape Testing Procedure (con't)

### Verify QS Link Wiring

Step 1:

![](_page_18_Figure_4.jpeg)

Press the top button on a keypad.

![](_page_18_Figure_6.jpeg)

![](_page_18_Figure_7.jpeg)

![](_page_18_Figure_8.jpeg)

As long as the lights in the room are on, the shades will be closed. When the lights in the room are off, the shades will open.

#### Disable Shade and Contact Closure Verification Mode

Step 1:

![](_page_18_Figure_12.jpeg)

Press and hold the top button on a keypad.

Step 2:

![](_page_18_Figure_15.jpeg)

The LEDs will begin flashing.

Step 3:

![](_page_18_Figure_18.jpeg)

When the keypad LEDs stop flashing, release the button.

English

#### Pre-Startup Checklist

This checklist is to be completed after all Lutron equipment is fully installed per the installation instructions and prior to scheduling the startup of the Lutron system. A completed copy must be provided to the Lutron service representative. Wiring changes, corrections, or wiring re-verification that delay the startup process, such that additional time is required for Lutron to complete the startup, will result in additional charges.

| AREA TESTED: |                           |                          |                       | GCU-HOSP SERIAL NUMBER: |          |          |
|--------------|---------------------------|--------------------------|-----------------------|-------------------------|----------|----------|
| FOREMAN:     |                           |                          |                       |                         |          |          |
| #            | Verify Device Wiring      | Test                     | Check                 | Device Confirmed        | Initials | Date     |
|              | Example Device            | Example Test             | Example Check         | 4 of 4                  | CMY      | 04/20/18 |
| 1            | Keypads                   | Press a keypad button    | Keypad LEDs flash     | of                      |          |          |
| 2            | Phase adaptive modules    | Press a keypad button    | Lights toggle         | of                      |          |          |
| 3            | Switching modules         | Press a keypad button    | Lights toggle         | of                      |          |          |
| 4            | QSMs                      | Press a keypad button    | QSM LED turns solid   | of                      |          |          |
| 5            | QSE-IOs                   | Press a button on the IO | Lights toggle         | of                      |          |          |
| 6            | ECO/DALI₀ modules         | Press a keypad button    | Lights toggle         | of                      |          |          |
| 7            | GRAFIK Eye QS units       | Press a keypad button    | Lights toggle         | of                      |          |          |
| 8            | DMX controllers           | Press a keypad button    | Channel 1 toggles     | of                      |          |          |
| 9            | Palladiom thermostats*    | Press the C/F button     | Lights are controlled | of                      |          |          |
| 10           | Lutron shades and drapes* | Press a keypad button    | Shades move           | of                      |          |          |
| 11           | AC shades/drapes          | Press a keypad button    | Shades move           | of                      |          |          |
| #            | Verify Device Zoning      | Test                     | Check                 |                         | Initials | Date     |
| 1            | Phase adaptive modules    | Press a zone button      | Zone toggles          | of                      |          |          |
| 2            | Switching modules         | Press a zone button      | Zone toggles          | of                      |          |          |
| 3            | ECO/DALI₀ modules         | Press Test/Loop buttons  | Lights on loop toggle | of                      |          |          |
| 4            | GRAFIK Eye QS units       | Press a zone Raise/Lower | Zone is controlled    | of                      |          |          |
| #            | Verify CCOs               | Test                     | Check                 |                         | Initials | Date     |
| 1            | Switching modules*        | Press a keypad button    | CCO is controlled     | of                      |          |          |
| 2            | QSE-IOs*                  | Press a keypad button    | CCO is controlled     | of                      |          |          |
| #            | Verify CCIs               | Test                     | Check                 |                         | Initials | Date     |
| 1            | Switching Modules*        | Close CCI                | Lights are controlled | of                      |          |          |
| 2            | QSE-IOs*                  | Close CCI                | Lights are controlled | of                      |          |          |

\* Test requires enabling advanced mode.

**Internet:** www.lutron.com/support **E-mail:** support@lutron.com

#### World Headquarters:

USA Lutron Electronics Co., Inc. 7200 Suter Road Coopersburg, PA 18036-1299 Customer Assistance: 1.844.LUTRON1 (1.844.588.7661) FAX +1.610.282.1243

#### **Customer Assistance:**

USA, Canada, Caribbean: 1.844.LUTRON1 (1.844.588.7661) Mexico: +1.888.235.2910 Central/South America: +1.610.282.6701 Europe: +44.(0)20.7680.4481 China: 86.21.61650990

Lutron, Lutron, Alena, Architrave, EcoSystem, GRAFIK Eye, myRoom, Palladiom, Pico, seeTouch, and Signature Series, are trademarks or registered trademarks of Lutron Electronics Co., Inc., in the U.S. and other countries.

![](_page_20_Picture_8.jpeg)